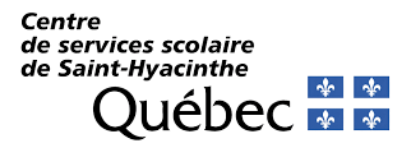

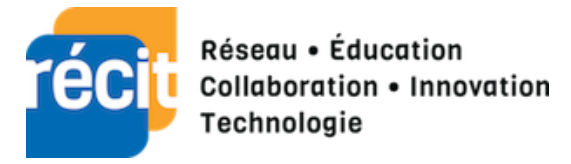

# Procédure EdPuzzle

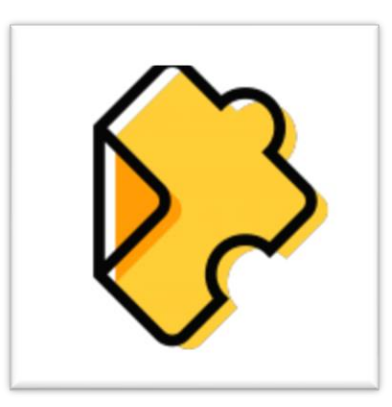

#### Table des matières

| 1. | Présentation                                     | 2  |
|----|--------------------------------------------------|----|
| 2. | Compte Ed Puzzle                                 | 2  |
| 3. | Tableau de bord de l'enseignant                  | 3  |
| 4. | Ajout de contenu                                 | 6  |
| 5. | Modification du contenu et ajouter des questions | 7  |
| 6. | Des questions                                    | 8  |
| 7. | Projet étudiant                                  | 9  |
| 8. | Les élèves                                       | 10 |

### 1. Présentation

Ed Puzzle est application WEB simple et gratuite. L'application permet d'ajouter du contenu à une vidéo. En fait, il est possible pour l'enseignant d'ajouter des notes écrites ou audios à la vidéo ou de créer quelques types de questions pour assurer une compréhension et un suivi de l'élève.

Pour l'enseignant, il est possible d'utiliser une vidéo personnelle ou une vidéo libre de droits.

Tout enseignant, en utilisant son adresse courriel du centre de services scolaire peut s'inscrire sur <u>www.edpuzzle.com</u>

### 2. Compte Ed Puzzle

| Commencez à utiliser Edpuzzle,         | Salut enseignanti Ameliorez vos<br>leçons avec Edpuzzle. | B.A.H                                                                                   |
|----------------------------------------|----------------------------------------------------------|-----------------------------------------------------------------------------------------|
| arrêtez les classes ennuyeuses dans    | G Connectez-vous avec Google                             | om de famille                                                                           |
| leurs traces.                          |                                                          | mail                                                                                    |
| Je suis un enseignant Je suis étudiant | Insorivez-vous avec Edpuzzle                             | lot de passe à                                                                          |
|                                        | Ponditions d'utilisation et nelltique de confidentialité | ode de référence (facultatif)                                                           |
|                                        |                                                          | J'accepte les conditions d'utilisation et la<br>politique de confidentialité d'Edpuzzie |

Il est facile de se créer un compte Ed Puzzle.

Lors de l'inscription, on vous demandera de compléter une fiche d'identification. Le compte de base vous permettra d'éditer 20 contenus vidéo. Vous aurez également accès au contenu de d'autres membres.

### 3. Tableau de bord de l'enseignant

|                       | chercher du contenu Q       | Contenu bulletin de notes Mes classes ⑦ 📲 |
|-----------------------|-----------------------------|-------------------------------------------|
| Contenu               | Compte de base              | Référez-vous pour gagner de l'espace      |
| Accueil<br>Curriculum | Mon contenu                 | Ajouter du contenu                        |
| Mon école             | Rechercher dans mon contenu | Trier par date 🗸                          |
| Mon contenu           | Vidéos                      |                                           |

Le menu enseignant donne accès à vos contenus, aux résultats des élèves et à vos classes.

#### Contenu

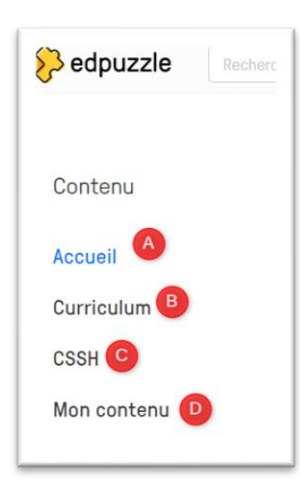

A : Ed Puzzle propose les tendances Ed Puzzle dans l'enseignement en général et au Québec. Il est affiché des vidéos éditées par d'autres utilisateurs.

B : Ed Puzzle propose des vidéos selon le niveau scolaire et la matière. Cela amène des suggestions, car cela est fréquemment basé différents systèmes scolaires.

C : Ed Puzzle propose le contenu affiché par d'autres membres du CSSSH.

D : Ed Puzzle regroupe vos vidéos.

#### Bulletin de notes

| Daviau, Stéphane                                                                                                    |
|----------------------------------------------------------------------------------------------------|
| La résistance des bactéries (film d'animation)                                                                                                    |
| Classe Vidéo regardée Réponses correctes Temps passé: 5 min<br>- / 100 x 1 / 4 questions Rendu: 30 novembre - 11h42<br>A B C<br>Nombre de fois que l'élève a regardé chaque section de votre vidéo |
| 1 1 1 1 1 1 1 1 1 1                                                                                                    |
|                                                                                                    |

Le « Bulletin de notes » permet d'avoir une vue d'ensemble des élèves et des travaux réalisés. En cliquant sur « ... » à la droite d'un élève, différentes informations apparaissent.

- a. La proportion de la vidéo regardée par l'élève.
- b. Le nombre de bonnes réponses. Cependant, par défaut, les réponses ouvertes sont toujours considérées erronées (il est impossible d'y créer un corrigé).
- c. La date de retour de l'activité.
- d. Le nombre de fois qu'un élève a consulté ou regardé une partie de l'activité pour la compléter.

Mes classes

| 🔗 edpuzzle      | Rechercher du cor | ntenu Q                                  |                                      | Contenu              | bulletin de notes Mes classes |
|-----------------|-------------------|------------------------------------------|--------------------------------------|----------------------|-------------------------------|
| Mes classes     | + ~               | <ul> <li>Hé étranger! Vous n'</li> </ul> | utilisez pas actuellement cette clas | se? Archiver         |                               |
| Classes archivé | es 🗸              | Affectations dues                        | Pas de date d'échéance               | Membres de la classe |                               |

Dans l'onglet « Mes classes », vous retrouverez vos différents groupes. Il sera possible de créer de nouveaux groupes.

Lorsque l'on crée des groupes, deux options s'offrent pour ceux-ci.

| Туре     | e de classe                                                                                                    |
|----------|----------------------------------------------------------------------------------------------------|
| •        | Classique                                                                                                    |
|          | Si vous ne pouvez pas vivre sans vidéos dans vos cours, ce type de cours est fait pour vous.<br>Lorsque vos élèves se connecteront ou s'inscriront, vous bénéficierez du maximum d'analyse<br>qu'Edpuzzle a à offrir. Stockez les progrès de vos élèves sur toutes vos vidéos en un seul endroit!                                                        |
|          | Ouvert                                                                                                    |
|          |                                                                                                    |
|          |                                                                                                    |
|          |                                                                                                    |
| Тур      | e de classe                                                                                                    |
| Тур      | e de classe                                                                                                    |
| Тур      | e de classe<br>Classique                                                                                                    |
| Тур      | e de classe<br>Classique<br>Ouvert                                                                                                    |
| Typ<br>O | e de classe<br>Classique<br>Ouvert<br>Êtes-vous un enseignant du primaire ou souhaitez simplement utiliser Edpuzzle pour vous<br>entraîner rapidement? Pour les cours ouverts, vos élèves n'ont qu'à entrer un code de cours pour<br>rejoindre - aucun compte requis! Consultez les progrès de vos élèves pour chaque leçon vidéo que<br>vous attribuez. |

## 4. Ajout de contenu

| Contenu                                        | Compte de base                                                  | Référez-vous pour gagner de l'espace     |
|------------------------------------------------|-----------------------------------------------------------------|------------------------------------------|
| accueil<br>Curriculum<br>SSSH<br>Aon contenu 1 | Mon contenu<br>Rechercher dans mon contenu                      | 2 Ajouter du contenu<br>Trier par date ~ |
| Ajouter du conte                               | Lorsque l'on veut ajouter une vidéo, il es                      | t possible de :                          |
| Créer une vidéo 1                              | 1. Créer une vidéo                                              | Chaînes populaires                       |
| Télécharger une vidéo                          | 2 Télécharger une vidéo                                         | chames populares                         |
| Projet étudiant                                |                                                                 | Edpuzzle                                 |
| Nouveau dossier                                |                                                                 | Youtube                                  |
|                                                |                                                                 | Académie Khan                            |
|                                                |                                                                 | National Geographic                      |
| Lorsque l'a                                    | n opte pour « Crée une vidéo (1) », il est possible             | Entretiens TED                           |
| d'accéde<br>présentes                          | r rapidement à différentes chaines de vidéos<br>dans Ed Puzzle. | Veritasium                               |

Lorsque l'on choisit « Télécharger une vidéo (2) », il est possible d'utiliser une vidéo personnelle de son choix.

Numberphile

**Cours** intensif

### 5. Modification du contenu et ajouter des questions.

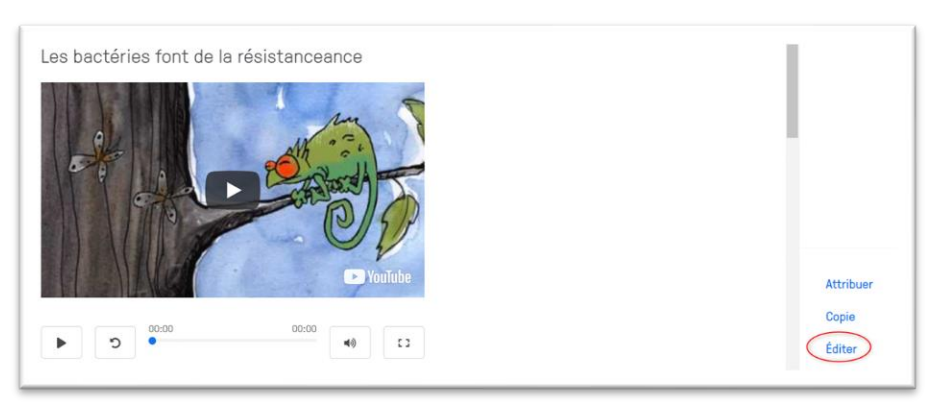

Lorsque la vidéo est insérée dans le contenu, il faut alors l'éditer.

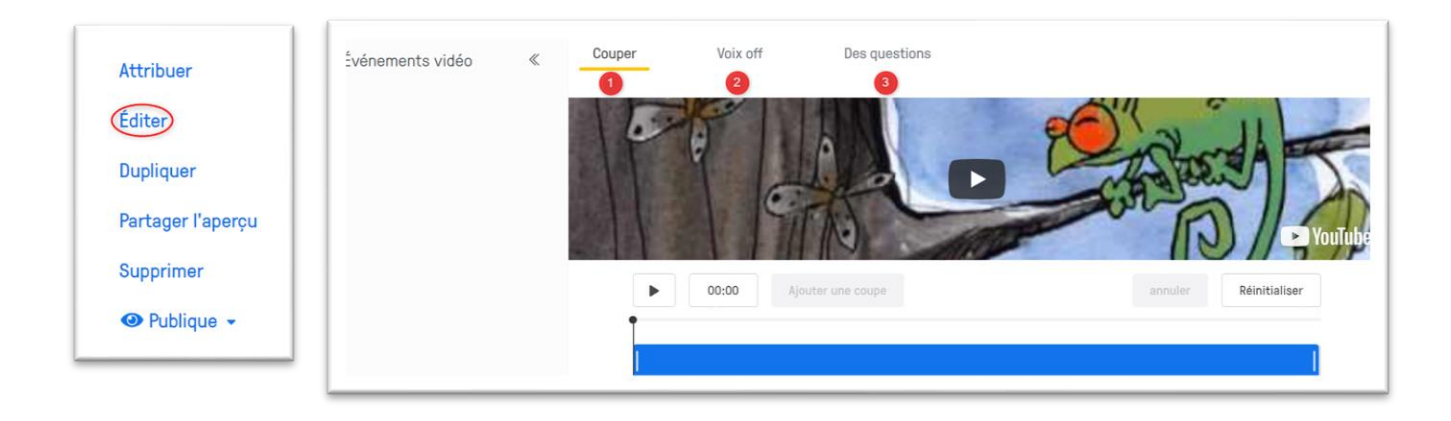

- 1. Couper : il est possible de sélectionner uniquement une partie de la vidéo. La première étape de construction de la vidéo consiste à découper le morceau à conserver. Il suffit simplement de déplacer les curseurs rouges en bas de la vidéo.
- 2. Voix off : il est possible d'enlever la voix de la vidéo et l'enseignant peut commenter la vidéo. Il suffit de cliquer sur le micro pour enregistrer sa voix. Il est facile d'effacer et de recommencer. Seul bémol, il faut commenter toute la vidéo et non seulement une partie de celle-ci.
- 3. Des questions : il est possible d'ajouter des questions à la vidéo ou ajouter des notes écrites ou orales. À l'occasion, l'enseignant peut ajouter dans ses notes ou questions des images ou des liens vers d'autres sites internet.

### 6. Des questions

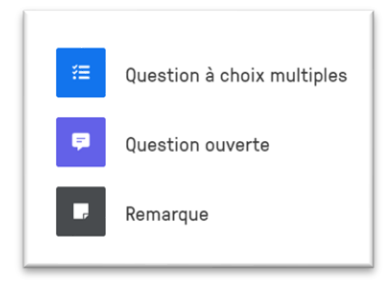

Lorsque l'on édite une vidéo, on peut ajouter trois types d'interventions.

- 1. Une question à choix multiples
- 2. Une question ouverte
- 3. Une remarque

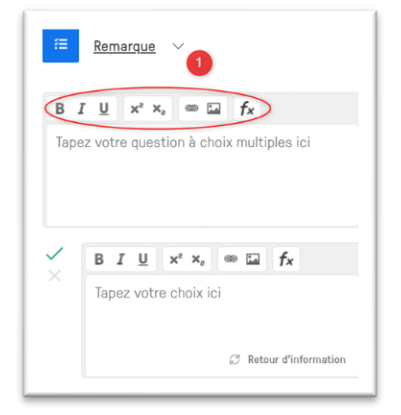

Lors de la création de questions, il est possible d'éditer le texte, d'ajouter des formules mathématiques, une image ou un lien internet.

Lors de l'ajout d'une remarque, on peut éditer la remarque écrite ou ajouter une remarque audio en sélectionnant le micro (2) sous la zone de texte. Une remarque permet d'ajouter une explication ou une information pour vos élèves.

| B I ∐ x² x₂ ≪           | 🖬 🖬 👘            |
|-------------------------|------------------|
| Entrez votre note ici o | u cliquez sur le |
| merophone pour enreg    | giarrai radulo   |
|                         |                  |
| 2                       |                  |
| 2                       |                  |

Lorsque l'on ajoute une question ou une remarque, la lecture de la vidéo s'arrête automatiquement pour que les élèves puissent répondre à la question ou écouter la remarque.

### 7. Projet étudiant

|        | Ajouter du contenu |
|--------|--------------------|
| Créer  | une vidéo          |
| Téléch | arger une vidéo    |
| Projet | étudiant           |
| Nouve  | au dossier         |

Dans « Mon contenu », un onglet « Projet étudiant » permet de créer une tâche dans laquelle les élèves pourront éditer une vidéo ou un projet.

- 1. Indiquer la matière.
- 2. Indiquer le type de vidéo à insérer.
- 3. Donner vos consignes aux élèves.

| Nouveau projet étudiant                                                    |  |
|----------------------------------------------------------------------------|--|
| Matière                                                                    |  |
| par exemple, ajout simple                                                  |  |
| But du projet                                                              |  |
| Par exemple, trouvez une vidéo qui synthétise la dernière leçon 💈          |  |
| Instructions                                                               |  |
| Par exemple, un bon projet doit comporter des questions et des notes audio |  |
|                                                                            |  |
| Sauvegarder le projet                                                      |  |

### 8. Les élèves

**Classe ouverte** : permet aux élèves d'avoir accès facilement aux vidéos et réaliser la tâche demandée. Cependant, l'enseignant peut avoir accès aux résultats des élèves, mais ne semble pas conserver une trace de tous les travaux. Il a accès au travail ponctuel (du moment).

**Classe classique** : permet de créer une classe. L'enseignant partage un code de classe avec les élèves. Ceux-ci iront sur edpuzzle.com et ils s'identifient. Par la suite, ils suivent les étapes suivantes.

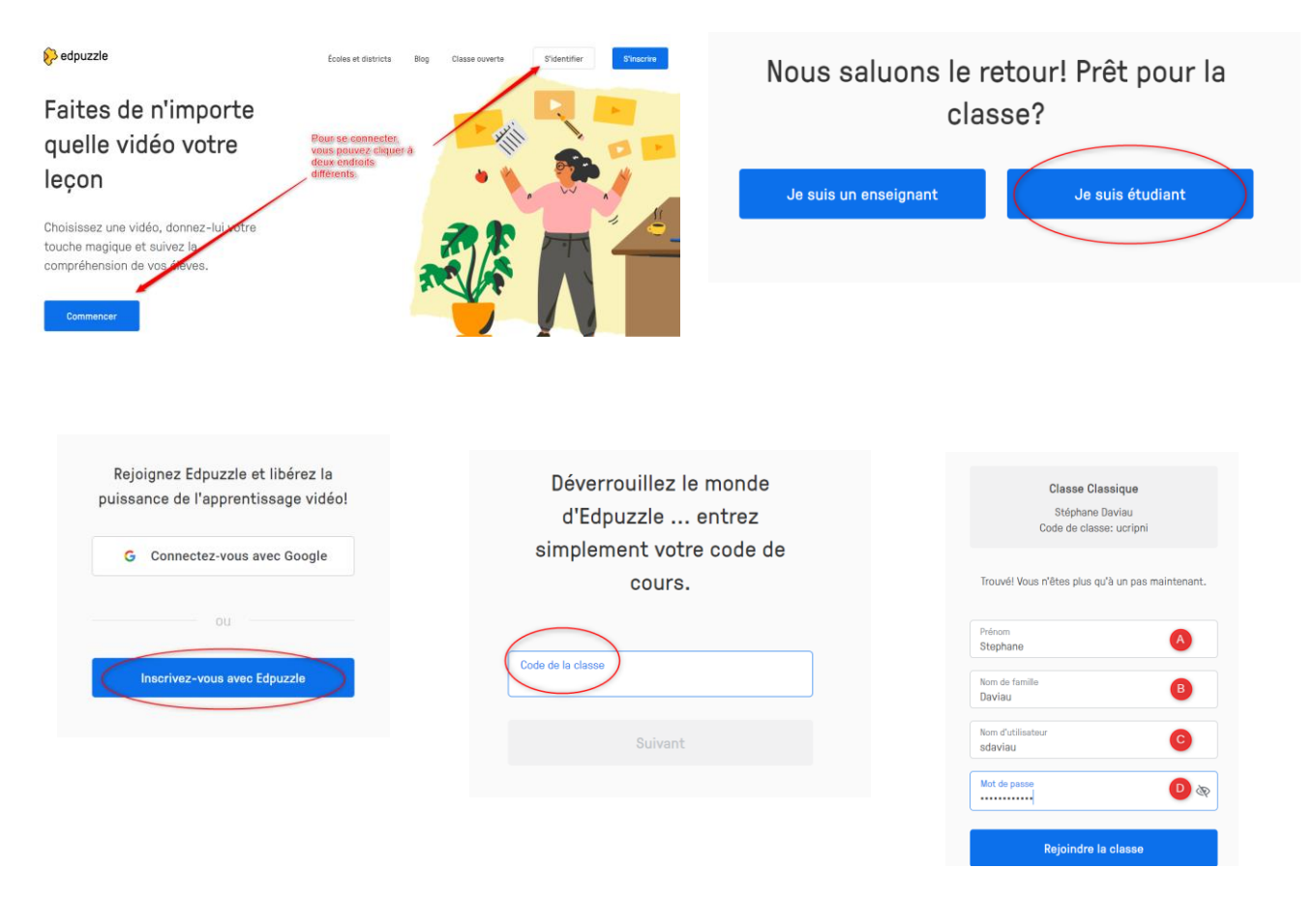

L'enseignant aura un accès à l'ensemble des travaux réalisés par les élèves. Puisqu'il s'agir d'une classe, les traces demeurent accessibles.

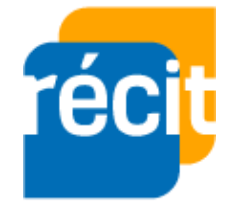

Stéphane Daviau Récit local CSSSH Automne 2020

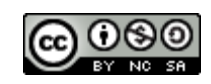